## Alteryx Installation Instructions

**Step 1:** Use Google Chrome -> Go to <u>licenses.alteryx.com</u> and create a My Alteryx Account. Also, here is the Alteryx Key - ed9f-9e49-2414-4a5e-913c-17bb-acfe-0706

| alteryx                                                                                           |        |
|---------------------------------------------------------------------------------------------------|--------|
| ign In to My Alteryx                                                                              |        |
| Velcome to My Alteryx, our new single sig<br>xperience.<br>laven't registered yet? Register here. | gn-on  |
| Email                                                                                             |        |
| Password                                                                                          |        |
| Sign in                                                                                           |        |
| Forgot password?<br>Alteryx Privacy Policy                                                        | -      |
| If you have any questions around My Alt                                                           | teryx, |

Step 2: Click download on Alteryx Designer

## Home

Showing for Account

 Alteryx
 ~

## Product Downloads Activate Offline License Image: Alteryx Connect Alteryx Connect helps you collaborate across departments and keeps all your assets, workflows, apps, and more governed and organized. Image: Release Notes Download Image: Alteryx Designer Alteryx Designer gives you access to data prep, blending, and analytics tools via a drag-and-drop interface. Image: Release Notes Download

## Step 3: Select Alteryx Designer 2022.3

| Download Product                                                     |                 |
|----------------------------------------------------------------------|-----------------|
| 1 Version                                                            | 2 Preference    |
| Alteryx Designer 2023.1<br>Last Updated 6/21/2023                    | C Release Notes |
| Alteryx Designer 2022.1<br>Last Updated 7/24/2023                    | C Release Notes |
| Alteryx Designer 2022.3     Last Updated 6/28/2023                   | 🖸 Release Notes |
| Alteryx Designer 2021.4<br>Last Updated 5/8/2023                     | C Release Notes |
| One Model Examples: Machine Learning 2020.2<br>Last Updated 6/3/2020 | C Release Notes |
|                                                                      |                 |
|                                                                      |                 |
|                                                                      | Close Next      |

**Step 4:** Click download on the **Non-admin** – Alteryx designer. After this a download should begin. You do not need to download the patch.

| wnload Product                                                                                                    |                        |
|----------------------------------------------------------------------------------------------------|------------------------|
| Version 2022.3                                                                                                    | •                      |
| With the recent update to a new installer, at this time we will not release a ne<br>each time we release a patch. This means that If you haven't already instal | w full version<br>More |
| Alteryx Designer (Admin version)<br>846MB                                                                                                    | Download               |
| Alteryx Designer (Non-Admin version)<br>844MB                                                                                                    | Download               |
| Alteryx Designer Patch<br>118MB                                                                                                    | Download               |
| Alteryx Predictive Tools (Admin version)<br>331MB                                                                                                    | Download               |
| Alteryx Predictive Tools (Non-Admin version)<br>331MB                                                                                                    | Download               |
| Alteryx Designer (Non-Admin version) Patch<br>117MB                                                                                                    | Download               |
|                                                                                                    | Close Back             |